## CAREER CONNECTS

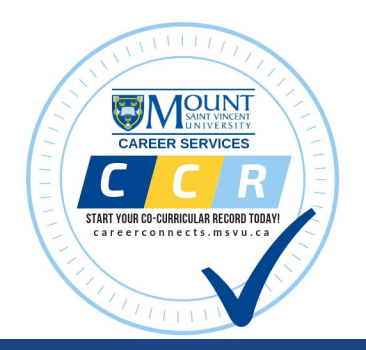

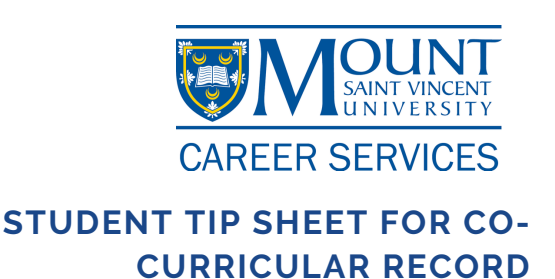

Step-by-step guide to add external activities to your CCR

Go to careerconnects.msvu.ca and click on "Login Now".

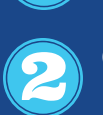

Click on the **"Student"** button and enter your myMount login username and password.

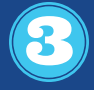

Once you are logged on click **"Co-Curricular Record"** on the side widget bar.

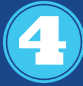

Review guidelines then click **"Record"** and then click **"Add position** to my CCR".

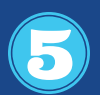

Select a time period and the right category (for example "Volunteer" or "Professional Development") when you completed the activity, then select the icon **"Add to record"**. If you cannot find the activity, please email **ccr@msvu.ca** about your volunteer position.

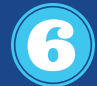

Fill in the required position details and select continue.

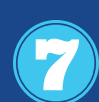

Under "Competencies" on the right-hand side select "Add" then click on "Learning Outcome" where it will give you a list of competencies to chose from. Select up to five and add your progress level. This is a required field. It is also **required** to "Add **reflection**" after selecting competencies.

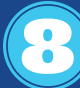

Scroll to the bottom of the page and select **"Email External** Validation Request".

Once your external activity is approved by the External Validator and Career Services you will see the activity on your CCR